## آپ IAR والدین کے پورٹل پر کیا کر سکتے ہیں

ایلی نوائے تیاری کا جائزہ (IAR) IIlinois Assessment of Readiness)) والدین کا پورٹل والدین اور سرپرستوں کو 'ایلی نوائے تیاری کا جائزہ' کے ٹیسٹوں میں آپ کے بچے کی کارکردگی تک آن لائن رسائی فراہم کرتا ہے۔ اپنا اکاؤنٹ بنانے اور اس کی تصدیق کرنے کے بعد، آپ IAR والدین کے پورٹل میں لاگ ان کر سکیں گے۔ اس کے بعد آپ اپنے بچے/بچی کے ٹیسٹ کے نتائج اور وضاحتی معلومات کو دیکھنے کے لیے اپنے بچے/بچی کی طالب علم کی انفر ادی رپورٹ (ISR) کی کاغذی کاپی پر موجود کوڈ درج کریں گے۔ آپ موسم بہار 2021 سے شروع ہونے والے ایلی نوائے تیاری کا جائزہ برائے انگریزی زبان فنون/خواندگی اور ریاضی (LA/L) اور ریاضی) کے متعدد انتظامی اور

مجموعی طور پر IAR والدین کا پورٹل آپ کے بچے/بچی (بچوں) کے ٹیسٹ نتائج تک رسائی کا ایک محفوظ اور آسان طریقہ پیش کرتا ہے۔ نیچے دیا گیا خاکہ IAR والدین کے پورٹل تک رسائی حاصل کرنے اور اس کا استعمال کرنے کا عمل دکھاتا ہے۔ اگلے صفحات پر ہم ہر ایک مرحلے کے بارے میں مزید تفصیل سے بتائیں گے۔ اپنے اکاؤنٹ کی تخلیق و تصدیق کا کام آپ کو ایک ہی مرتبہ کرنا پڑتا ہے، لیکن ایک بار جب آپ اپنا اکاؤنٹ سیٹ اپ کر لیتے ہیں، تو آپ کو اس گائیڈ میں احاطہ کردہ دیگر سرگرمیوں تک لامحور رسائی حاصل ہے۔

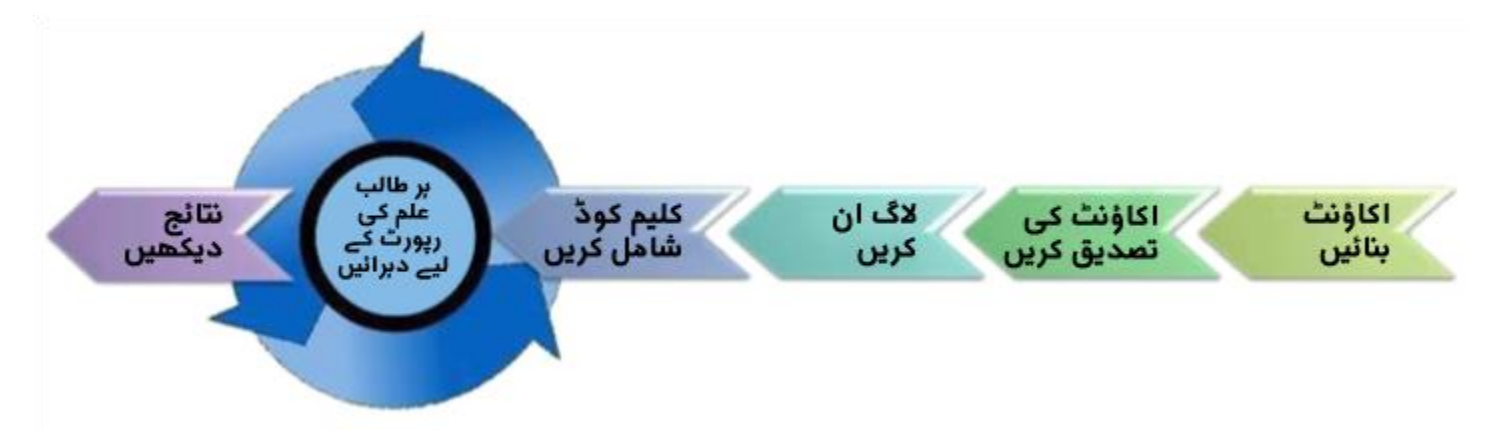

یہاں سے شروع کریں

اگر آپ کو IAR والدین کے پورٹل پر ایک اکاؤنٹ بنانا ہو، تو صفحہ 2 پر جائیں۔

اگر آپ کا يبلے سے ہی IAR والدين کے يورٹل کا اکاؤنٹ موجود ہو، تو چھوڑ کر صفحہ 3 پر جائيں۔

|                                                                                                    | ایک اکاؤنٹ بنائیں                                                                                                    |
|----------------------------------------------------------------------------------------------------|----------------------------------------------------------------------------------------------------|
| بصری معاونت                                                                                                    | مراحل                                                                                                    |
| Arrent parontonentoning     IAR Parent Portal                                                                                                    | کمپیوٹر یا موبائل ڈیوائس کا استعمال کرتے ہوئے،<br>il-results pearsonaccessnext com                                                                                       |
| Parent<br>Portal<br>Solution<br>Solution<br>Solutio | جائیں اور سائن اپ (Sign Up) لنک منتخب کریں۔<br>حوالہ کے لیے، رپورٹنگ کے بارے میں مزید<br>معلومات کے بارے میں براہ راست نیچے دیے<br>گئے لنک کو اس اسکرین پر بھی نوٹ کریں۔ |
| First Name                                                                                                    | اگلی اسکرین پر ، اپنا پېلا نام، آخری نام، ای میل ایڈریس،<br>اور ایک ابتدائی پاس ورڈ در ج کریں۔                                                                           |
| Last Name                                                                                                    | <b>پاس ورڈ کے تقاضے:</b><br>• کم از کم 8 حروف ہوں                                                                                                    |
| Email Address                                                                                                    | <ul> <li>کم از کم ایک بڑا حرف</li> </ul>                                                                                                    |
| Password                                                                                                    | <ul> <li>کم از کم ایک چهون کرف</li> <li>کم از کم ایک عدد</li> </ul>                                                                                                    |
| Create Account                                                                                                    | اکاؤنٹ بنائیں ( Create Account) کو منتخب کریں۔                                                                                                    |
| Thanks for joining the parent portal!<br>We've sent an email to the provided email<br>address. Please click the link in the message<br>to activate your account.                                                                                                    | آپ کو ایک آن اسکرین پیغام دکھائی دے گا۔<br>اگر آپ کو اکاؤنٹ بنانے میں دشواری ہو، تو <u>صفحہ 6 پر</u><br>نقص دور کرنے کا سیکشن <mark>ملاحظہ فرمانیں۔</mark>               |

## اپنے اکاؤنٹ کی تصدیق کریں

| بصرى معاونت                                                                                                    |                                                                                                    | مراحل |
|----------------------------------------------------------------------------------------------------|----------------------------------------------------------------------------------------------------|-------|
| noreply@pearsonaccessnext.com Thu, Aug 8, 3:04 PM (5 days ago) 🏠 🔦 :<br>to me +                                                                                                    | اپنے اس ای میل اکاؤنٹ تک رسائی حاصل کریں جو<br>آپ نے اپنا IAR والدین کے پورٹل کا اکاؤنٹ بنانے                                                                                                    | •     |
| Dear Michael,                                                                                                    | کے لیے استعمال کیا تھا۔                                                                                                    |       |
| Welcome to the Parent Portal! You must confirm your email address before accessing the system.<br>Follow this <u>link</u> to confirm your account.<br>Do not share you email or password with anyone, as it serves as your secure access to the system.<br>You may change your password at any time by using the <u>reset password</u> functionality within the Parent<br>Portal site.<br>Sincerely.<br>Pearson | Account کی noreply@pearsonaccessnext.com کی طرف سے آئی ہوئی "براہ کرم اپنے نئے اکاؤنٹ کی تصدیق کریں" ( Please Confirm Your New ) والی ای میل تلاش کریں۔ اس ار سال کنندہ کو مستقبل کی ای میلز کے لیے وائٹ لسٹ کرنا یقینی بنائیں اور Pearson کو اپنی ایڈریس بک میں شامل کریں۔ | •     |
|                                                                                                    | اگر آپ کو ای میل موصول نہیں ہوئی ہو، تو صفحہ 6 پر<br>نقص دور کرنے کا سیکشن ملاحظہ کریں۔<br>اپنے IAR والدین کے پورٹل اکاؤنٹ کو فعال کرنے کے<br>لیے ای میل میں موجود تصدیقی لنک کو منتخب کریں<br>اور لاگ ان صفحہ پر واپس جائیں۔                                               | •     |

## اپنے اکاؤنٹ میں لاگ ان کریں

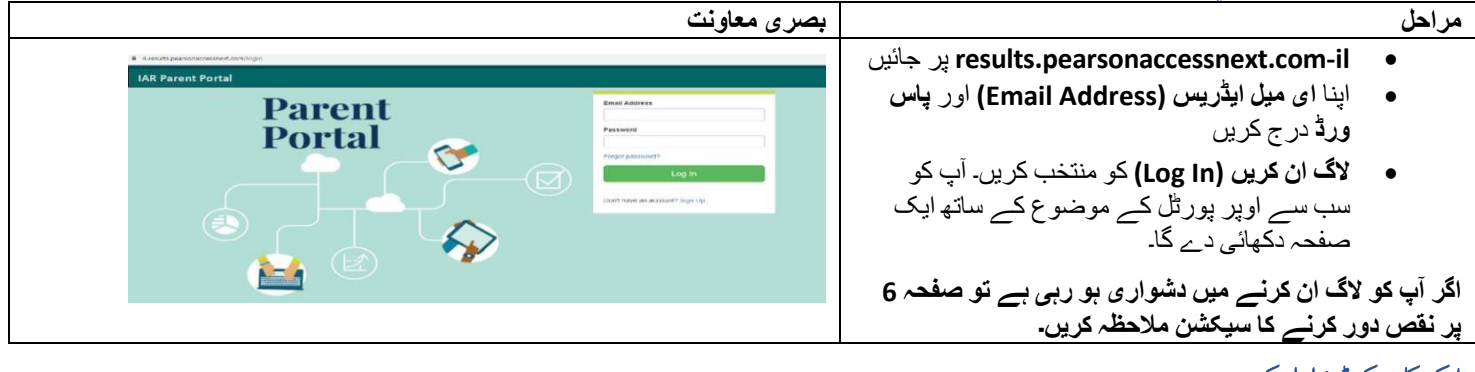

## ایک کلیم کوڈ شامل کریں

| بصرى معاونت                                                                        | مراحل                                                                                                    |
|------------------------------------------------------------------------------------|----------------------------------------------------------------------------------------------------|
|                                                                                    | اپنے بچے/بچی کی طالب علم کی انفرادی رپورٹ<br>(رپورٹوں) کی کاغذی کاپی پر موجود کلیم کوڈ تلاش کریں۔<br>یہی کلیم کوڈ ELA/L اور ریاضی نتائج کے لیے بھی کام<br>کر ے گا۔<br>اگر آپ کے پاس کلیم کوڈ موجود نہیں ہو، تو صفحہ 6 پر<br>نقص دور کرنے کا سیکشن ملاحظہ کریں۔                                                                                                    |
| Find Test Results Student's First Name Student's Last Name Student's Date of Birth | <ul> <li>اپنے IAR والدین کے پورٹل اکاؤنٹ کے ٹیسٹ کے نتائج تلاش کریں کے سیکشن میں مناسب خانوں میں طالب علم کی انفر ادی رپورٹ پر طالب علم کی انفر ادی رپورٹ پر طالب علم کا پہلا نام، آخری نام، تاریخ پیدائش اور کلیم کوڈ درج کریں بالکل اسی طرح جیسا کہ یہ پرنٹ کیا ہوا ہے (بشمول چھوٹے بڑے حروف کے لحاظ سے) درج کریں۔</li> <li>نتائج تلاش کریں (Find Results) کو منتخب</li> </ul> |
| Claim Code                                                                         | کریں۔ اس کے بعد، آپ کا بچہ/بچی اسکرین کی<br>دائیں جانب فہرست میں موجود ہونا چاہیے۔<br>اگر بچے/بچی کا نتیجہ نہیں ملتا ہے یا اگر طالب علم کی<br>انفرادی رپورٹ پر طالب علم کا نام یا تاریخ پیدائش غلط ہو،<br>تو صفحہ 6 پر نقص دور کرنے کا سیکشن ملاحظہ کریں۔                                                                                                    |

| بصرى معاونت                                                                                                    | مراحل                                                                                                    |
|----------------------------------------------------------------------------------------------------|----------------------------------------------------------------------------------------------------|
| My Students' Test Results         SAMPLE STUDENT       828         Spring/Fall 2021 Grade 03 English Language       Exceeded         © Cack for a video overview of your child's test results       Exceeded | میرے طالب علم کے ٹیسٹ نتائج ( My Student's Test)<br>Results) کے نیچے آپ کے بچے/بچی نے جو ٹیسٹ دیا ہے،<br>اُس کا اور ان کے مجموعی عددی اسکور اور کارکردگی کی<br>سطح کا جائزہ لیں۔<br>نتائج کی تشریح کرنے کے طریقے کے بارے میں مزید                            |
| SAMPLE STUDENT     787       Spring/Fall 2021 Grade 03 Mathematics     Met Expectations       © Cack for a video overview of your child's test results.     Met Expectations                                 | معلومات کے لیے، والدین کے لیے اسکور کی تشریح گائیڈ کا<br>جائزہ لیں۔                                                                                                    |
| • Click for a video overview of your child's test results.                                                                                                    | اس کے علاوہ، نتائج میں ذاتی نو عیت کی ویڈیو کا لنک شامل<br>ہوگا جو آپ کے بچے/بچی کے نتائج کا مرحلہ وار جائزہ<br>فراہم کرتا ہے۔ ویڈیو لنک آپ کو ایک مشترکہ ویڈیو پر لیے<br>جائے گا جس میں اس مدت کے دوران آپ کے بچے کے لیے<br>تمام IAR نتائج دکھائے جائیں گے۔ |
| Sample_email                                                                                                    | جب آپ کسی بچے/بچی کے نتائج دیکھنا مکمل کر لیں، تو<br>دوسر ے بچے/بچی (اگر قابل اطلاق ہو) کے لیے مختلف کلیم<br>کوڈ درج کرنے کے لیے مرکزی اسکرین پر واپس آنے کے<br>ابسان پر افزر پر ۱۸۹مالارین کے بورٹل ڈائٹل را پر کی                                          |
| Profile<br>ning it may only be shan Log Out                                                                                                    | پیے بہتے بر اور کر پر ۱۸۹۲ والدیں سے چردی مسی یہ یہ کہ<br>(Back) بٹن کا استعمال کریں۔ جب آپ کے تمام بچے مکمل ہو<br>وقت ظاہر ہونے والے مینو سے لاگ آؤٹ (Log Out) کریں<br>کا اختیار منتخب کریں۔                                                                |

اپنا اكاؤنٹ پروفائل تبديل كرنا

| بصرى معاونت                                                                    | مراحل                                                                                                    |
|--------------------------------------------------------------------------------|----------------------------------------------------------------------------------------------------|
| Profile<br>ent Log Out<br>ard or media.                                        | اگر کسی بھی وقت کامیابی کے ساتھ لاگ ان ہونے کے بعد آپ<br>اپنے اکاؤنٹ سے وابستہ نام یا پاس ورڈ میں ترمیم کرنا چاہتے<br>ہیں، تو اوپری دائیں کونے میں اپنا ای میل پتہ منتخب کریں اور<br>پھر ڈراپ ڈاؤن مینو سے پروفائل (Profile) کو منتخب کریں۔                                                                                                    |
| First Name<br>Madison<br>Last Name<br>BDDV/DLN<br>Save                         | اگلی اسکرین پر ، مناسب خانوں میں اپنے ناموں اور /یا پاس<br>ورڈ کی تبدیلیاں درج کریں اور پھر محفوظ کریں (Save)<br>اور /یا اپڈیٹ پاس ورڈ (Update Password) منتخب کریں۔<br>نوٹ: آپ اپنے IAR والدین کے پورٹل اکاؤنٹ سے وابستہ ای<br>میل تبدیل نہیں کر سکتے۔ اگر آپ اس ای میل ایڈریس تک مزید<br>رسائی حاصل نہ کر سکتے ہوں، تو آپ کو ایک نیا IAR والدین |
| Current Password New Password Confirm Password Update Password Update Password | پورٹل اکاؤنٹ بنانے کی ضرورت ہو گی۔                                                                                                    |

نقص دور کرنا

| حاصل کرنے کے لیے نیچے دی گئی جدول کا استعمال کریں۔                                                                                                    | اینے اکاؤنٹ کے مسائل یا ٹیسٹ نتائج تک رسائی                            |
|----------------------------------------------------------------------------------------------------|------------------------------------------------------------------------|
| حل کرنا کے بالے میں میں میں میں میں میں میں میں میں میں                                                                                                    | مسئلہ                                                                  |
| ہو سکتا ہے کہ آپ نے IAR والدین پورٹل کے لیے پہلے ہی ایک اکاؤنٹ بنا رکھا ہو۔ لاگ ان کرنے                                                                                                    | ایک نیا اکاؤنٹ بنانے کی کوشش کر تے وقت                                 |
| کی کوشش کریں۔ اگر ضروری ہو، تو لاگ ان صفحے پر موجود <b>پاس ورڈ بھول گئے؟ ( Forgot</b>                                                                                                    | سسٹم نے کہا ہے کہ میرا ای میل پتہ پہلے                                 |
| password?) لنک کا استعمال کریں۔                                                                                                    | سے ہی ایک موجودہ اکاؤنٹ کے لیے                                         |
|                                                                                                    | استعمال میں ہے۔                                                        |
| ان مراحل کو آز مائیں:                                                                                                    | مجھے اپنے اکاؤنٹ کی تصدیق کرنے کی                                      |
| <ol> <li>اپنے اسپیم یا جنگ میل فولڈرز چیک کریں</li> </ol>                                                                                                    | ابتدائی ای میل موصول نہیں ہوئی۔                                        |
| <ol> <li>اس ای میل کے ساتھ ایک نیا صارف اکاؤنٹ بنانے کی کوشش کریں جسے آپ نے شروع میں</li> </ol>                                                                                                    |                                                                        |
| اپنے اکاؤنٹ کو ترتیب دینے کے لیے استعمال کرنے کی کوشش کی تھی۔ اگر آپ کو کامیابی کا                                                                                                    |                                                                        |
| پیغام موصول ہوتا ہے، تو یہ اس بات کی نشاندہی کر سکتا ہے کہ اکاؤنٹ نہیں بنایا گیا تھا یا ای                                                                                                    |                                                                        |
| میں غلط درج کیا گیا تھا۔ آپ کو یہ چیک کرنا چاہیے کہ ایا آپ کو ایک ای میں موصول ہوئی                                                                                                    |                                                                        |
| ہے۔ یا، اگر آپ کو ایک پیغام موصول ہوتا ہے کہ "یہ ای میں ایڈریس ایک موجودہ اکاؤنٹ کے                                                                                                    |                                                                        |
| ساتھ وابستہ ہے۔" (Email address is associated with an existing account) تو اکلنے<br>ا                                                                                                    |                                                                        |
| مرحلے پر جائیں۔<br>2 ان انٹریب کی بیہ محمد محمد کی ڈلٹ کی ب                                                                                                    |                                                                        |
| 3. البلی ایدریس بک میں Pearson دو سامل دریں۔<br>4. جمعہ محمد کی شدید بدیات بی دارا کی بد                                                                                                    |                                                                        |
| 4. Pedrson کے مسلم سپورٹ سے رابضہ کریں۔<br>آب کہ ابتدائیا میں میں دور جاگئی اندک کے تعمیل کر کے اپنی اکائنڈ کے تعمیدیت کرنے پر گ                                                                      | الأكران كرنج كرشش كرتي مقتري مرم                                       |
| اب کو ابتدائی کی میں بھیجے کیے لیے کی تعمین کر کے اپنے اکوئٹ کی تصدیق کرتی ہو گی۔<br>امید میدائیں کونی میں ابنا ام میل بند منتخب کرتی مقتن ظاہر یونی مال میںم سے لاگی آئد " ( Log                     | لا ک ان کر لیے کی کوشش کر لیے وقت مجھے ا                               |
| ، وپری ڈیپن طرحے میں بچہ بی میں پنا ہے۔<br>top) کا اختیار منتخب کریں اپنی اکاؤنڈ کی تصریر ہے کہ ایک ایک میں ممر جمد اندی پر کا ک                                                                      | ایک اکاولک تصدیق شدہ نہیں ہے                                           |
| کریں اور دورار و لاگران کریں نورٹن اگر اربرو بر آپ کو "اکاؤنڈ نی میں میں موجود چات پر چات                                                                                                    | (vernied Not Account) کا پیغام موضوں                                   |
| تریں اور خوبرہ ہے ان کریں کوت اسکر بن یکھائے دیتے ہے جبھی اپنے کو ''جو کو ''جو کو کا معلق میں مرکز ہے ''جو کر ک<br>Not Verified) کے ایسکرین یکھائے دیتے ہے جبھی اپنے کو نے اور دوبار ہ لاگ ان کرنے کے | ېو٠-                                                                   |
| کہ شش کا ہی۔<br>کہ شش کا ہی۔                                                                                                    |                                                                        |
| لرسین پرین.<br>ان مراجل که آز مائین:                                                                                                    | محصہ لاگ ان کر تیے وقت ایک پیغام "فر ایم                               |
| ل کر تا کر بڑی ہے۔<br>1۔ لاگ ان اسکرین پر پاس ور ڈیوول گئے۔ (Forgot Password) کے لنگ پر کلگ کریں۔                                                                                                    | کر دہ اسناد غلط ہیں" ( Supplied                                        |
| اگر آپ کو ای میل موصول ہوئے ہو، تو اپنا پاس ور ڈری سیٹ کریں اور دوبارہ لاگ ان                                                                                                    | د (credentials are invalid). ای میل                                    |
| کرنے کی کوشش کریں۔                                                                                                    | ابڈریس یا باس ورڈ غلط تھا" ( Email                                     |
| 2. ایک نیا صارف اکاؤنٹ بنانے کی کوشش کریں۔ ہوسکتا ہے کہ نیا اکاؤنٹ بناتے وقت ای میل                                                                                                    | address or password was                                                |
| ایڈریس غلط ٹائپ کیا گیا ہو یا ہو سکتا ہے اکاؤنٹ ابتدائی طور پر کامیابی سے بنا ہی نہ ہو۔                                                                                                    | incorrect) موصول ہوا ہے۔                                               |
| 3. اگر آپ کو مرحلہ 1 اور 2 مکمل کرنے کے بعد، "ای میل ایڈریس ایک موجودہ اکاؤنٹ کے                                                                                                    |                                                                        |
| ساتھ وابستہ ہے" ("account Email address is associated with an existing. ") کا                                                                                                    |                                                                        |
| پیغام موصول ہوتا ہے۔ تو براہِ کرم Pearson کسٹمر سپورٹ Customer Support.سے                                                                                                    |                                                                        |
| ر ابطہ کریں۔                                                                                                    |                                                                        |
| لاگ ان صفحے پر موجود <b>پاس ورڈ بھول گئے؟ (?Forgot password)</b> لنگ منتخب کریں۔ آپ کو                                                                                                    | میں اپنا پاس ور ڈ بھول گیا/گئی ہوں                                     |
| اپنا ای میل ایڈریس در ج کرنے کے لیے کہا جائے گا اور اپ کو اپنے پاس ورڈ کو دوبارہ ترتیب                                                                                                    |                                                                        |
| دینے کے لیے ایک نئے لنگ کے ساتھ فور ی طور پر سستم سے تیار کردہ ایک ای میل بھیجی جائے ۔                                                                                                    |                                                                        |
| کی۔ بر اہ کرم تار ہ ترین ای میل میں موجود لنگ کا استعمال کریں اور  سابعہ پاس ورد استعمال نہ<br>ح                                                                                                    |                                                                        |
| حرين.<br>آريكاركيات CILD : بيت يكن اكانتظرين الأربيط كانتا ال                                                                                                    |                                                                        |
| اب کو ایک ایسے ISR کی صرور ک ہو کی جس میں آپ کے اکاونک میں طالب علم کے لکاج سامل                                                                                                    | میرے پاس اپنے بچے /بچی ک ۱۶۳ نہیں ہے۔<br>۱۶۵ میں ادک کار کہ ڈشامان زیر |
| کر کے لیے کتیم خود شامل ہو۔ صرف تعاول یات ہا ایک ایک کار کا جاتا ہے۔<br>اگر 201 میں 100 الدین کی بیٹار کی ایک کار کا خوال باند ہیں ہے۔ آب بندازہ خوال ایک کر                                          | ISR میں ایک خلیم خود سامل نہیں ہے۔                                     |
| اکر اعلامیں اعلام والدین کے پورٹن کے لیے خلیم خود شامن کہیں ہے، تو آپ تنابع مسلمان کہیں کر                                                                                                    |                                                                        |
| اللکلیل کے۔ امر آپ کے پاس خلیم خود نہیں ہے تو اپنے بچے /بچی سے اسموں یہ نیچر سے اس ب<br>> انہ دینہ کہ بار کا آپ کا دان انہ افتر ایڈ انداز اور ایک انداز دان ا                                         |                                                                        |
| کی تصدیق کریں کہ آپ کے پاس تعاون یافتہ ایڈ منتشریس ١٥٢ ہے۔                                                                                                    |                                                                        |
| تصديق كرليں كم پہلا نام، أخرى نام، تاريخ پيدائش اور كليم كوڈ بالكل اسى طرح مماثل ہيں جيسے وہ                                                                                                    | مجھے طالب علم کے نتائج نہیں ملے                                        |
| ISR پر ظاہر ہوتے ہیں۔ اگر اب بھی مسئلہ برقرار رہے، تو براہِ کرم اپنے اسکول/ڈسٹرکٹ سے رابطہ                                                                                                    | (Student Results Not Found) کا پیغام                                   |
| کریں۔                                                                                                    | موصول ہوا ہے۔                                                          |
|                                                                                                    |                                                                        |

| اگر آپ کو یقین ہے کہ ISR آپ کے طالب علم کا ہے، تو آگے بڑ ہیں اور طالب علم کے نتائج کو اپنے       | ISR پر طالب علم کی معلومات غلط ہے۔ |
|--------------------------------------------------------------------------------------------------|------------------------------------|
| پر وفائل میں شامل کریں اور پھر نام کی تبدیلی کے لیے اپنے اسکول/ڈسٹرکٹ سے رابطہ کریں۔             |                                    |
| اسکول/ڈسٹرکٹ انتظامیہ کے ڈیٹا بیس میں اسے اپ ڈیٹ کرنے کے بعد، آپ IAR والدین کے پورٹل             |                                    |
| میں نام کی تبدیلی دیکھیں گے۔ اگر آپ کو یقین نہ ہو کہ ISR آپ کے طالب علم کا ہی ہے، تو بر اہِ کر م |                                    |
| اپنے اسکول/ڈسٹر کٹ سے رابطہ کریں۔                                                                |                                    |
|                                                                                                  |                                    |